## **Outlook (2003 And Higher)**

## **Method One**

- 1 Select one of our emails in your inbox (this may be in your junk or clutter folder)
- 2 Right click and go to 'Junk' and then 'Junk E-Mail Options'
- 3 Go to the 'Safe Senders' tab and click on 'Add...'
- 4 Add 'newsletter@agtechnavigator.com' in the field and click 'OK' then 'OK'

## Method Two

- 1 Select one of our emails in your inbox (this may be in your junk or clutter folder)
- 2 Right click and go to 'Junk'
- 3 Choose 'Never Block Sender's Domain'

## **Method Three**

 1 - Alternatively, you can add us directly to your address book by clicking on the following link:

Add AgTechNavigator to your address book